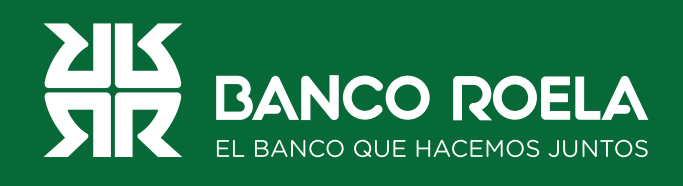

## Instructivo

## Consulta de movimientos

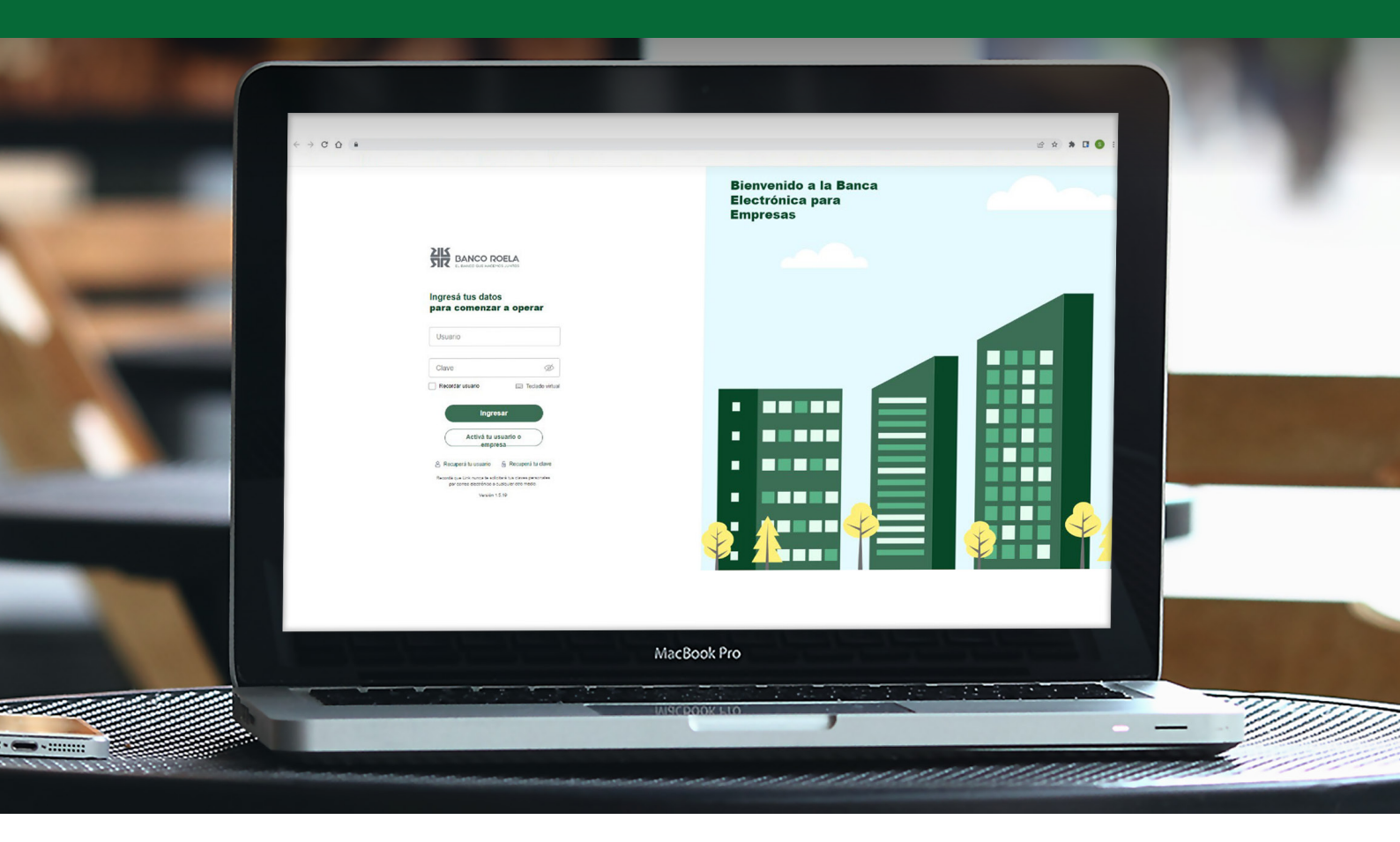

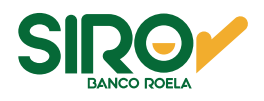

## Pasos

1. Ingresá a https://www.bancoroela.com.ar y hacé click en el botón que indica Banca electrónica o ingresá en https://www.bancoroela.com.ar:8081/.

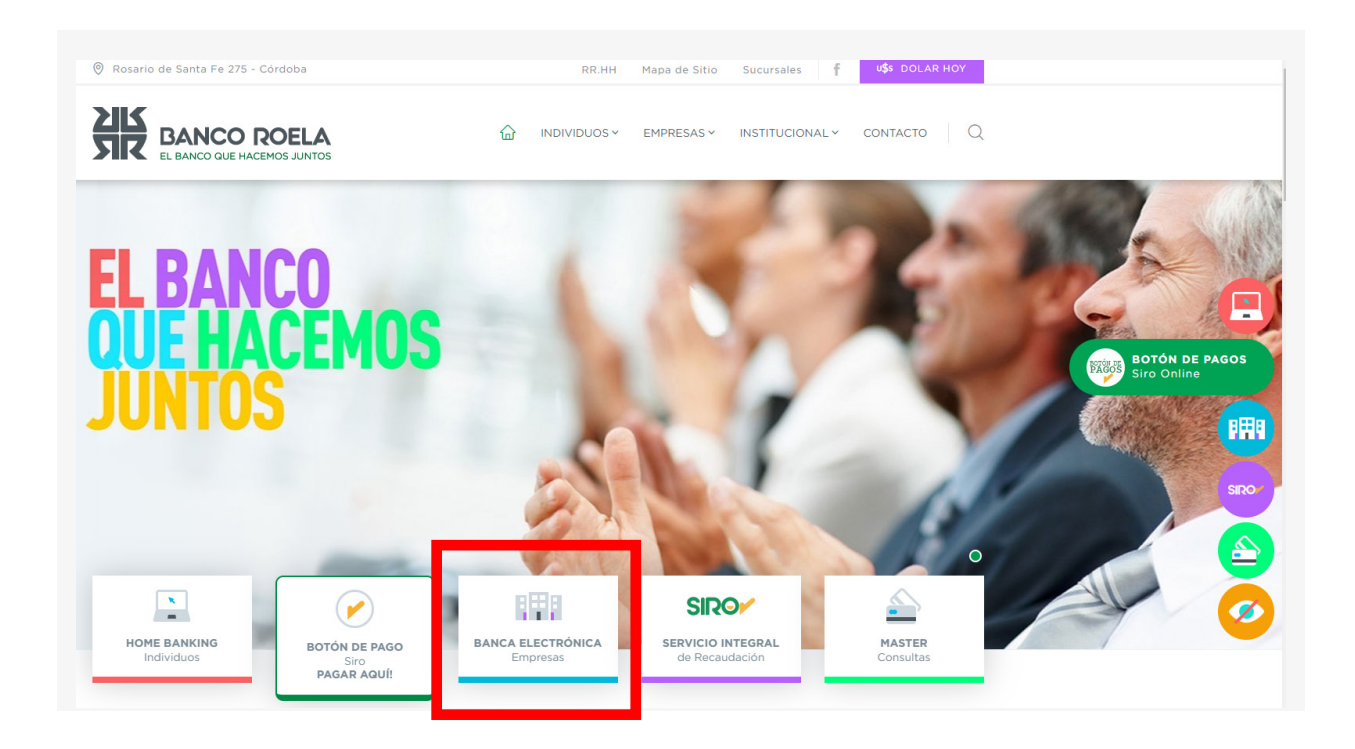

2. Seleccioná **BANCA 3.0**.

| Coloccion |                       |                | uantra adharid |     |
|-----------|-----------------------|----------------|----------------|-----|
| Seleccion | el producto al que su | empresa se enc | uentra aunerio | 10: |
|           | BANCA 3.0             |                |                |     |
|           |                       |                |                |     |

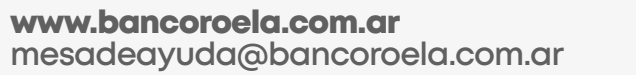

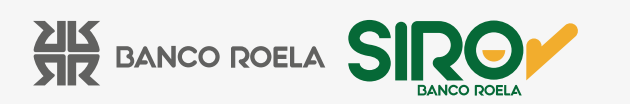

3. Ingresá tu usuario y clave de la Banca 3.0, luego hacé click en el botón Ingresar.

| EL BANCO QUE HACEMOS JUNTOS                                                                                                    |
|----------------------------------------------------------------------------------------------------|
| Ingresá tus datos<br>para comenzar a operar                                                                                                    |
| Usuario                                                                                                    |
| Clave 🖉                                                                                                    |
| Ingresar<br>Activá tu usuario o empresa                                                                                                    |
| Recuperá tu usuario<br>Recordá que Link nunca te solicitará tus claves personales<br>por correo electrónico o cualquier otro medio.<br>Versión 1.8.1 |

4. En el inicio, hacé click en **Consultas**.

|                                             |                           |                                       | ¿Qué oper |                                                                  |                                                                                                    |  |
|---------------------------------------------|---------------------------|---------------------------------------|-----------|------------------------------------------------------------------|----------------------------------------------------------------------------------------------------|--|
| Consultas                                   | Transacciones             | Pagos                                 | Consult   |                                                                  | a                                                                                                    |  |
| cesos directos                              |                           |                                       |           |                                                                  |                                                                                                    |  |
|                                             |                           |                                       |           |                                                                  |                                                                                                    |  |
|                                             |                           |                                       |           |                                                                  |                                                                                                    |  |
| → Transferencies Transferi filici, y nipido | Impuest<br>dar Pagi input | tos y servicios<br>uertos y servicios |           | itus consultas APIP                                              | E Corre y pages inmediates                                                                                                    |  |
| → Transferencies<br>Transferi fiel y répido | g impuest<br>dar Rupinpa  | tos y servicios<br>ventos y servicios | DA Realiz | i tus consultais AFIP                                            | Colores y pagas inmediatos                                                                                                    |  |
| * Transferencies<br>Transfer Rick y nipsdo  | e Inpuest<br>Replice      | tos y servicios<br>uertos y servicios | D AFP     | the consultas AFIP                                               | Cobres y pages Investigate                                                                                                    |  |
| Transferencias<br>Transferi find, y stando  | e inpued<br>Popling       | tos y servicios<br>uentos y servicos  |           | itus consultas AFP<br>IM es la herramie<br>imputar y conc        | E DEBN<br>Cobres y pagas invediance                                                                                              |  |
| Transferencies<br>Transferitiad, y stando   | e ingues<br>Sector        | tos y servicios<br>uertos y servicios |           | i tes consultes AFP<br>IM es la herramie<br>imputar y conc<br>lo | E DEBN<br>Corres y pagas inveduras<br>Inta que permite identificar,<br>lliar de manera automática<br>s cobros por transferencias |  |

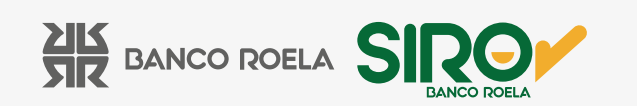

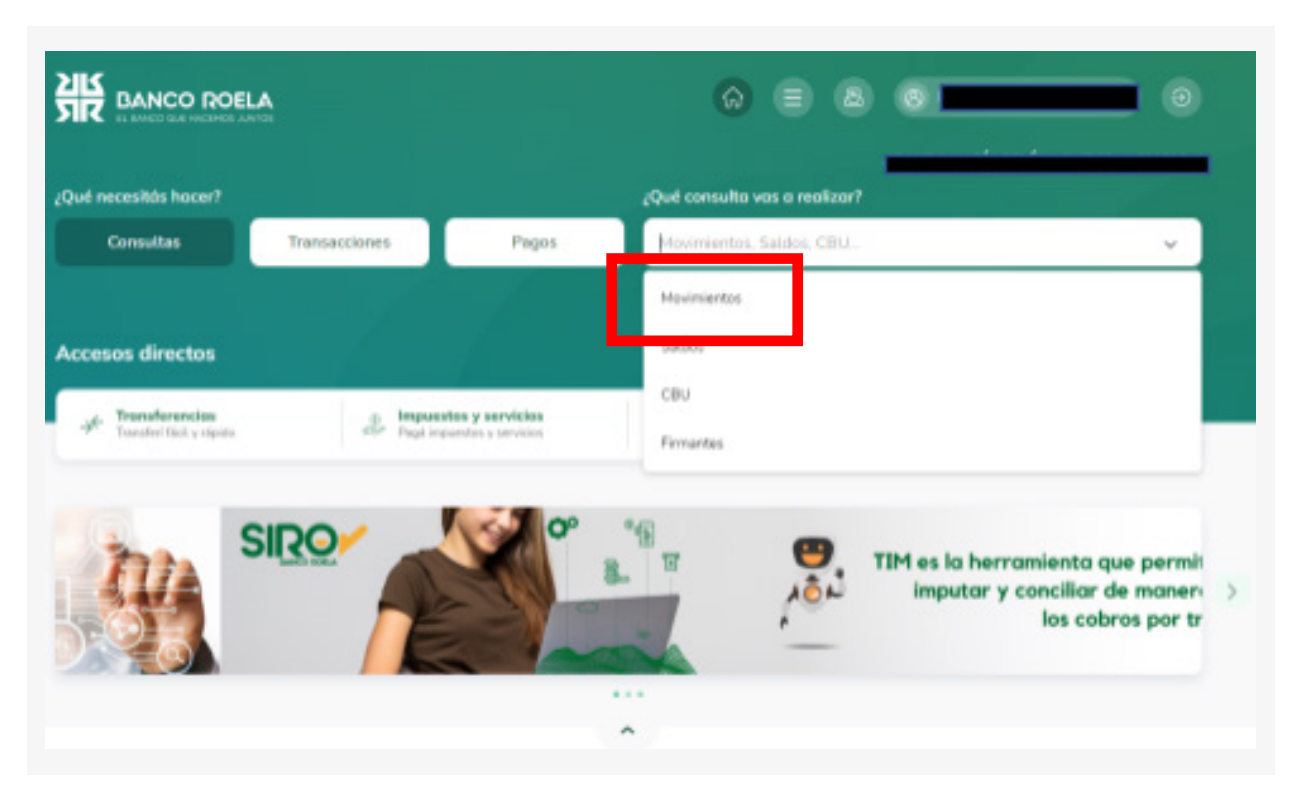

5. En el menú blanco que se despliega del lado derecho, hacé click en Movimientos.

6. En la pantalla observarás los movimientos de los últimos 90 días

| ¿Qué necesitós hocer?                                                                                        |                                                                                                    |                                  | ¿Qué consulta vo                                 | is a realizar? |                                        |                                                                   |
|----------------------------------------------------------------------------------------------------|----------------------------------------------------------------------------------------------------|----------------------------------|--------------------------------------------------|----------------|----------------------------------------|-------------------------------------------------------------------|
| Consultas                                                                                                    | Transacciones                                                                                                    | Pagos                            | Movimientos                                      |                |                                        | ~                                                                 |
| Movimientos                                                                                                  |                                                                                                    |                                  |                                                  |                |                                        |                                                                   |
| Últimos movimientos                                                                                          |                                                                                                    |                                  |                                                  |                |                                        | Jiecesitās eputal                                                 |
| CA\$00051084440 -                                                                                            |                                                                                                    |                                  |                                                  |                |                                        | 문 Fittrar movimiento                                              |
| CA \$ 00051084440 -<br>angalaaz - 0901/2023                                                                  | Debitos y ordettos                                                                                                    | 10 40 40                         |                                                  | Hert           |                                        | 문 Filtrar movimients                                              |
| CA \$ 00051084440 -<br>07/38/2022 - 05/01/2023<br>Fecha                                                      | Débtos y oriettos<br>Descripción                                                                                                    | N <sup>a</sup> de co             | mprobante                                        | Monto          |                                        | 코 Filtrar movimiento<br>Saldo                                     |
| CA \$ 00051084440 -<br>07582822 - 0992/2823<br>Fecha<br>04/01/2023                                           | Débros y orbellos<br>Descripción<br>DEBITO INMEDIATO                                                                                     | N <sup>®</sup> de co<br>02       | mprobante<br>16266                               | Monto          | -5.000,00                              | ⊉ Pitrar movimiento<br>Seldo<br>€0.648.2                          |
| CA \$ 0005108440 -<br>0759/3022 - 05/01/2023<br>Fecha<br>04/01/2023<br>04/01/2023                            | Debros y ordellos<br>Descripción<br>DEBITO INMEDIATO<br>TRANSF.INTERB LINK DISTINTO<br>TIT.                                              | N* de co<br>02<br>89             | mprobenta<br>16266<br>9080                       | Monto          | -5.000,00                              | 보 Pitrar movimiento<br>Seldo<br>60.648.2<br>60.648.2              |
| CA \$ 0005108440 -<br>0759/2022 - 05/01/2023<br>Fecha<br>04/01/2023<br>04/01/2023                            | Débros y oréellos<br>Descripción<br>DEBITO INMEDIATO<br>TRANSF.INTERB LINK DISTINTO<br>TIT.                                              | N <sup>®</sup> de co<br>02<br>89 | mprobante<br>16266<br>19060                      | Monto          | -5.000,00<br>-1,00<br>-1,00            | 포 Piltrar movimiento<br>Salido<br>60.648.2<br>60.648.2            |
| CA \$ 00051084440 -<br>07582822 - 0991/2823<br>Fecha<br>04/01/2023<br>04/01/2023<br>04/01/2023<br>04/01/2023 | DEBITIO INMEDIATO<br>DEBITIO INMEDIATO<br>TRANSF.INTERB.LINK DISTINITO<br>TIT.<br>TRANSF.INTERB.LINK DISTINITO<br>TIT.<br>COMPRA.MAESTRD | N* de co<br>02<br>89<br>00000    | mprobente<br>16266<br>19080<br>19079<br>19072801 | Monto          | -5.000,00<br>-1.00<br>-1.00<br>-293,58 | 포 Piltrar moviniento<br>Saldo<br>60.648.2<br>60.648.2<br>60.648.2 |

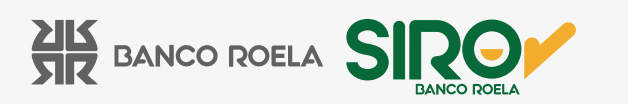

7. Si querés consultar los movimientos de alguna fecha en particular, hacé click en **FILTRAR MOVIMIENTOS**.

| Últimos movimientos                                                                                                    |                                                                                             |                                                                                                    |                     |                                   |                | Zivecesitas ayuua:      |
|----------------------------------------------------------------------------------------------------|---------------------------------------------------------------------------------------------|----------------------------------------------------------------------------------------------------|---------------------|-----------------------------------|----------------|-------------------------|
| <b>\$ 00051084440 -</b><br>7/10/2022 - 05/01/2023                                                                         | Débitos y créditos                                                                          |                                                                                                    |                     |                                   | 햧 F            | iltrar movimiento       |
|                                                                                                    |                                                                                             |                                                                                                    |                     |                                   |                |                         |
|                                                                                                    |                                                                                             |                                                                                                    |                     |                                   |                |                         |
|                                                                                                    |                                                                                             |                                                                                                    |                     |                                   |                |                         |
|                                                                                                    |                                                                                             |                                                                                                    |                     |                                   |                |                         |
| A \$ 00051084440 -                                                                                                    |                                                                                             |                                                                                                    |                     |                                   |                | X Cerrar búsq           |
| A \$ 00051084440 -                                                                                                    |                                                                                             |                                                                                                    |                     |                                   |                | 🗙 Cerrar búsq           |
| A \$ 00051084440 -<br>Realizá la búsqued                                                                                  | la de movimientos utili:                                                                    | zando uno o varios de los sig                                                                                                    | guientes parán      | netros                            |                | 🗙 Cerrar búsq           |
| A \$ 00051084440 -<br>Realizá la búsqued                                                                                  | la de movimientos utiliz                                                                    | zando uno o varios de los sig<br>Por tipo de operación<br>Débitos y créditos                                                        | guientes parán<br>~ | <b>netros</b><br>Importe mínimo * | Importe máximo | X Cerrar búsc           |
| A \$ 00051084440 -<br>Realizá la búsqued<br>Por fecha *<br>13/10/2022 - 11/1<br>Referencia: (*) Campo ol                  | la de movimientos utiliz<br>/2023                                                           | zando uno o varios de los sig<br>Por tipo de operación<br>Débitos y créditos<br>Débitos y créditos                                  | guientes parán      | netros<br>Importe mínimo *        | Importe máximo | X Cerrar búsc           |
| A \$ 00051084440 -<br>Realizá la búsqued<br>Por fecha *<br>13/10/2022 – 11/1<br>Referencia: (*) Campo ol<br>El rango de f | la de movimientos utiliz<br>/2023 Essentia<br>bligatorio<br>fecha a consultar es de 90 días | zando uno o varios de los sig<br>Por tipo de operación<br>Débitos y créditos<br>Débitos y créditos<br>Solo débitos                  | juientes parán      | netros<br>Importe mínimo *        | Importe máximo | X Cerrar búsc<br>Buscar |
| A \$ 00051084440 -<br>Realizá la búsqued<br>Por fecha *<br>13/10/2022 – 11/1<br>Referencia: (*) Campo ol<br>El rango de f | la de movimientos utiliz<br>/2023 (2023)<br>bligatorio<br>fecha a consultar es de 90 días   | zando uno o varios de los sig<br>Por tipo de operación<br>Débitos y créditos<br>Débitos y créditos<br>Solo débitos<br>Solo créditos | yuientes parám      | netros<br>Importe mínimo *        | Importe máximo | X Cerrar búsq<br>Buscar |

8. Completá la información solicitada y hacé click en **BUSCAR**.

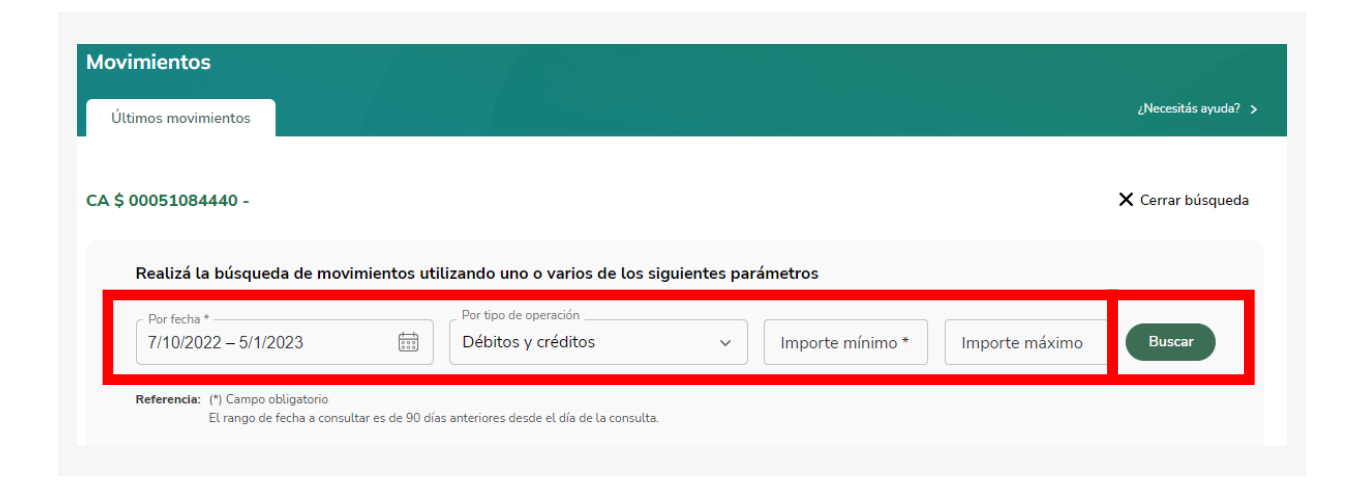

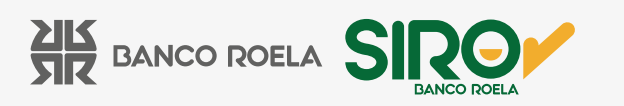

9. Para descargar en **formato de archivos .txt, .csv o .pdf**, hacé click en el botón inferior que dice **Descargar archivo**.

| 02/01/2023 | AC.DE INTERESES                        | s/n    | 2,79       | 65.943,81 |
|------------|----------------------------------------|--------|------------|-----------|
| 02/01/2023 | COMPRA MAESTRO                         | 819788 | -760,00    | 65.943,81 |
| 30/12/2022 | DEBITO INMEDIATO                       | 025615 | -15.000,00 | 66.702,02 |
| 30/12/2022 | TRANSF.INTERB.LINK DISTINTO<br>TIT.    | 824791 | -700,00    | 66.702,02 |
| 30/12/2022 | AC.DE REMUNERACIONES POR<br>VENTANILLA | s/n    | 80.693,46  | 66.702,02 |
| 28/12/2022 | TRANSF.INTERB.LINK DISTINTO<br>TIT.    | 807805 | -1,00      | 1.708,56  |
| 26/12/2022 | DEBITO INMEDIATO                       | 025660 | -2.000,00  | 1.709,56  |
| 23/12/2022 | DEBITO INMEDIATO                       | 024756 | -3.000,00  | 3.709,56  |
| 22/12/2022 | DEBITO INMEDIATO                       | 024436 | -2.000,00  | 6.709,56  |
| 21/12/2022 | DEBITO INMEDIATO                       | 025246 | -10.000,00 | 8.709,56  |
| 20/12/2022 | COMPRA MAESTRO                         | 671973 | -5.950,00  | 18.709,56 |
| 16/12/2022 | COMPRA MAESTRO                         | 738440 | -810,00    | 24.659,56 |
| 15/12/2022 | COMPRA MAESTRO                         | 449241 | -4.600,00  | 25.469,56 |
| 13/12/2022 | DEBITO INMEDIATO                       | 024314 | -10.000,00 | 59.828,23 |
|            |                                        |        |            |           |

Ver más

Fecha y hora de la consulta: 11/01/2023 - 15:12hs.

TXT (Archivo de texto sin formato)

Descargar archivo ^

- .CSV (Archivo Excel)
- .PDF (Archivo PDF)

www.bancoroela.com.ar mesadeayuda@bancoroela.com.ar

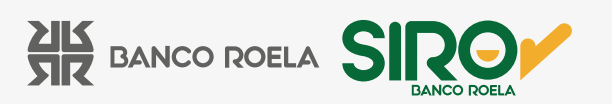